## Bankverbindung | Filialverwaltung

Diese Maske entspricht den Bankverbindungen im Kundendialog, innerhalb derer mehrere Bankverbindungen in einer Hierarchie angegeben werden können. In den Dokumentvorlagen kann die einzelne Bankverbindung in den Platzhaltern durch eine laufende Nummer abgefragt werden. Diese Angaben werden in den AMPAREX Standardvorlagen am Ende in der Fußzeile unter anderem angezeigt.

| 🔽 AMPA                    | REX - 01 Stuttgart         |        |                          |                |         |            |                |                                         |             |           |                |               |                                  |            | -             |              | $\times$ |
|---------------------------|----------------------------|--------|--------------------------|----------------|---------|------------|----------------|-----------------------------------------|-------------|-----------|----------------|---------------|----------------------------------|------------|---------------|--------------|----------|
| Filialver<br>Filialen: 01 | rwaltung<br>1 Stuttgart, S | θ      | E Suche                  |                | • ۹     | peichem /  | ¥<br>Anlegen A | you you you you you you you you you you | riges Näci  | stes Kogi | ieren Neuladen | eeee<br>Meter |                                  |            |               | Fernivartung | ?<br>HIM |
|                           |                            | Filial | verwaltung               | Adressen       | Bankver | rbindungen | Einstel        | llungen                                 | Filialeigen | schaften  | Abrechnung     | Mitarbeiter   | Preislisten                      | Sortim     | nentzuordnung |              |          |
| T Bu                      | chhaltung                  | Ba     | nkverbindung             | jen            |         |            |                |                                         |             |           |                |               |                                  |            |               |              |          |
| III Sta                   | ammdaten                   |        | Desilies                 | Maa dilia atii |         | Ban        | kverbindu      | ungen der l                             | iliale (1)  | TIDIO     | Keele          | Deside        | 2日メキ                             |            | Neu           | 1            |          |
| 모 Art                     | pejtsplatz                 |        | 1 (                      | Deutsche Bani  |         |            | IDAN           |                                         | 300         | T-BIC     | Kontonumin     | lei Danivieli | cam reduzen                      |            | Kopie         | ren          |          |
| <b>A E</b>                | alverwaltung 🛛 🗙           |        |                          |                |         |            |                |                                         |             |           |                |               |                                  |            | - Losch       | ien          |          |
| 👰 Filia                   | alkette                    |        |                          |                |         |            |                |                                         |             |           |                |               |                                  | L          | Von Karte e   | inlesen      |          |
| ୍ଲିନ Filia                | algruppen                  |        |                          |                |         |            |                |                                         |             |           |                |               |                                  |            | IBAN /        | BIC          | ]        |
| 📅 Filia                   | alen                       |        |                          |                |         |            |                |                                         |             |           |                |               |                                  |            |               |              |          |
| 🙆 Mas                     | ster Einstellungen         |        |                          |                |         |            |                |                                         |             |           |                |               |                                  |            |               |              |          |
| Ø Sch                     | nittstellen                |        |                          |                |         |            |                |                                         |             |           |                |               |                                  |            |               |              |          |
| 🕒 Zelf                    | terfassung                 |        |                          |                |         |            |                |                                         |             |           |                |               |                                  |            |               |              |          |
| 🛱 Ber                     | echtigungsgruppen          |        |                          |                |         |            |                |                                         |             |           |                |               | _                                |            |               |              |          |
| & Mitz                    | arbeiter                   |        | BAN:<br>Kontonumme       | r              |         |            |                | SWIFT-BIC<br>Bankleitza                 | ):<br>hl:   |           |                | _             | Kreditinstitut: D<br>Daten überp | rüfen      | Bank          |              | _        |
| P Ber                     | nutzerkonten               |        | SEPA Mandat              | 0004           |         |            |                | SEPA Typ:                               |             | Basis-La  | astschrift     | ¥             | Für Lastschr                     | rifteinzug | verwenden     |              |          |
| သို့ Ser                  | vicezugangsdaten           |        | Mandatsdatur<br>Notizen: | n: 28.11.2     | 020     |            | 1              |                                         |             |           |                |               | Gesperrt 🗌                       |            |               |              |          |
| <mark>Ж</mark> Ша         | artung                     |        |                          |                |         |            |                |                                         |             |           |                |               |                                  |            |               |              |          |
| 🚆 Est                     | tras                       |        | Abw. Kontoinh            | aber:          |         |            |                |                                         |             |           |                |               |                                  |            |               |              |          |
| 🌐 Brg                     | zwser                      | •      |                          |                |         |            |                |                                         |             |           |                |               |                                  |            |               |              |          |

### Funktionsleiste

|              |               | <mark>∕√ □</mark>                                                                                                    | riges Nächstes Kogieren Neuladen Mehr AM                                                                                                    | PAREX Fernwartung          |
|--------------|---------------|----------------------------------------------------------------------------------------------------|----------------------------------------------------------------------------------------------------|----------------------------|
| Schaltfläche | Name          |                                                                                                    | Beschreibung                                                                                                    |                            |
|              | Speiche<br>rn | Wurden Daten in der Maske ergär<br>gespeichert.                                                                                                    | nzt, verändert oder gelöscht, werden damit die Änderungen in die Da                                                                                                    | atenbank                   |
|              | Anlegen       | Zum Anlegen einer neuen Filiale. I<br>hier den AMPAREX Vertrieb). Sind<br>Optikerwerkstatt) möglich, wählen<br>Filialname eingetragen werden.             | Dabei ist eine entsprechende Lizenz zum Anlegen nötig (ggf. kontak<br>d mehrere Applikationstypen (Hörakustik, Augenoptik, Zentrallager,<br>Sie oder mehrere Typen aus. Abschließend muss noch ein passend<br>per 'OK' bestätigt, wird zum einen die Filiale angelegt und zum and<br>AREX eine Meldung, dass eine neue Filiale angelegt wurde.                                                                                                    | ttieren Sie<br>der<br>eren |
|              |               | AMPAREX     X      Neue Filiale anlegen     Applikationstyp der neuen Filiale auswählen     Horakustik     Augenoptik     Zentrallager     Optikwerkstatt | AMPAREX       ×         Änderungen speichern       Image: Comparison of the second second secon |                            |
|              |               | QK Abbrechen                                                                                                    | Name:                                                                                                    |                            |

## Bankverbindung | Filialverwaltung

| $\bigcirc$ | Auswahl      | Öffnet den Auswahldialog zum Suchen und Öffnen einer Filiale.                                                                                                    |
|------------|--------------|----------------------------------------------------------------------------------------------------|
| P          |              | annarex ×                                                                                                    |
|            |              | Filiale auswählen<br>Grenzen Sie die Daten über die Suchsterien sin und wahlen Sie den gewänschlen Datensatzaus                                                                                                    |
|            |              | Suchkritterien Suchen Suchen Alder wirdeligen Alder wirdeligen                                                                                                    |
|            |              | Statute         Statute (in Legislin Olarop)         Plane         Zenitation           Statute         Statute (in Legislin Olarop)         More version (in Legislin Olarop)         Zenitation           Statute         Other Statute (in Legislin Olarop)         More version (in Construction (in Construction (in Constrution (in Construction (in Constrution (in Construction (in Constr |
|            |              | Hite Auswahlze Abtrechen                                                                                                    |
| 仓          | Voriges      | Sind mehrere Filialen vorhanden, kann hiermit zur vorherigen Filiale gewechselt werden.                                                                                                    |
| Ŷ          | Nächstes     | Sind mehrere Filialen vorhanden, kann hiermit zur nachfolgenden Filiale gewechselt werden. Hierfür muss eine passende Lizenz vorliegen (siehe oben Anlegen).                                                                                                    |
| Ľ          | Kopieren     | Kopiert die gerade geöffnete Filiale.                                                                                                    |
| $\bigcirc$ | Neulad<br>en | Wurden auf einem anderen Arbeitsplatz Daten geändert oder erfasst, können diese Daten nachgeladen werden, ohne die Maske neu aufzurufen.                                                                                                    |
|            | Mehr         | Über das Mehrmenü wird das Änderungsprotokoll aufgerufen. Hierüber werden alle Änderungen protokolliert (Filiale, Mitarbeiter, Datum der Änderung, in welcher Maske und was geändert wurde).                                                                                                    |

### Maskenbeschreibung

#### Tabelle 'Bankverbindungen der Filiale'

| Schaltfläche            | Beschreibung                                                                                                    |
|-------------------------|----------------------------------------------------------------------------------------------------|
| Neu                     | Legt eine neue Bankverbindung an.                                                                                                    |
| Kopieren                | Kopiert eine zuvor markierte Bankverbindung aus der Liste.                                                                                                    |
| Löschen                 | Löscht eine zuvor markierte Bankverbindung aus der Liste.                                                                                                    |
| Von Karte<br>einlesen   | Um Tippfehler beim Erfassen der Kontodaten zu vermeiden, kann die Bankkarte (Kontonummer & Bankleitzahl) über diese Schaltfläche eingelesen werden (Chipkartenleser vorausgesetzt).                                                 |
| IBAN/BIC                | Über die Schaltfläche 'IBAN/BIC' wird die Kontonummer und BLZ in eine IBAN und BIC konvertiert. Bei der Prüfung werden<br>an den ersten beiden Stellen nur Buchstaben akzeptiert. Anschließend können nur Zahlen eingegeben werden. |
| $\Box \bigtriangledown$ | Über diese Buttons verschieben Sie eine ausgewählte Bankverbindung an eine andere Position in der Reihenfolge.                                                                                                    |

#### Bankverbindung bearbeiten

| Feld                                               | Beschreibung                                                                                                    |  |  |  |  |
|----------------------------------------------------|----------------------------------------------------------------------------------------------------|--|--|--|--|
| SWIFT-BIC und<br>IBAN                              | SWIFT standardisiert den internationalen Zahlungsverkehr der Finanzinstitute untereinander. Die IBAN (International Bank Account Number) ist eine internationale, standardisierte Notation für Kontonummern. Bei der Prüfung werden an den ersten beiden Stellen nur Buchstaben akzeptiert. Anschließend können nur Zahlen eingegeben werden. |  |  |  |  |
| Kreditinstitut,<br>Bankleitzahl und<br>Kontonummer | Tragen Sie hier der Bankverbindung entsprechenden Angaben ein. Diese werden beim Speichern entsprechend konvertiert.                                                                                                    |  |  |  |  |

# Bankverbindung | Filialverwaltung

| <ul> <li>Daten<br/>überprüfen</li> </ul>                             | Ist diese Option gesetzt, prüft AMPAREX, ob die Bankleitzahl & Kontonummer mit dem Kreditinstitut übereinstimmen und richtig sind.                   |  |  |  |  |  |  |  |  |
|----------------------------------------------------------------------|----------------------------------------------------------------------------------------------------|--|--|--|--|--|--|--|--|
|                                                                      | Hinweis Diese Überprüfung findet ausschließlich für deutsche Kreditinstitute statt.                                                                  |  |  |  |  |  |  |  |  |
| SEPA Mandat                                                          | Ist eine von AMPAREX generierte laufende Nummer (SEPA Mandatsreferenz).                                                                              |  |  |  |  |  |  |  |  |
| SEPA Тур                                                             | Auswahl einer Basis- oder Firmen-Lastschrift (B2B).                                                                                                  |  |  |  |  |  |  |  |  |
| Einzugsermä<br>chtigung<br>erteilt                                   | Aktivieren Sie diese Option, sofern Sie vom betreffenden Kunden die Ermächtigung zum Einzug vom gewählten Konto<br>erhalten haben (rein informativ). |  |  |  |  |  |  |  |  |
| Mandatsdatum                                                         | Datum, ab wann die Erteilung zum Lastschrifteinzug erteilt wurde.                                                                                    |  |  |  |  |  |  |  |  |
| SEPA Status                                                          | Auswahl von Ersteinzug oder Folgeeinzug.                                                                                                    |  |  |  |  |  |  |  |  |
| Notiz                                                                | Hier besteht die Möglichkeit, zusätzliche Informationen zur markierten Bankverbindung zu hinterlegen.                                                |  |  |  |  |  |  |  |  |
| Abw. Kontoinhaber                                                    | Tragen Sie hier ggf. einen abweichenden Kontoinhaber ein. Ansonsten wird er Kunde als Kontoinhaber gezogen.                                          |  |  |  |  |  |  |  |  |
| ESR-<br>Teilnehmernr. &<br>ESR<br>identifikationsnr.<br>(SCHWEIZ/CH) | Einzahlungsschein mit Referenznummer, ESR orange   Schweiz                                                                                           |  |  |  |  |  |  |  |  |

## Siehe auch ...

• Einzahlungsschein mit Referenznummer, ESR orange | Schweiz